## Hausaufgabe:

Öffne den virtuellen Messplatz "Einführung der elektrischen Spannung" und führe die folgenden Aufgaben durch. Die Kurzbedienungsanleitung kann dir dabei helfen.

- 1. Stelle die Stromstärke I auf 2,5 A ein und trage nach jeweils 20 s die am Thermometer angezeigte Temperatur in das Messprotokoll ein. Beginne deine Messung wenn sich die angezeigte Temperatur gerade erhöht hat und notiere diese Temperatur als Starttemperatur  $\vartheta_1$ . Das Tintenfass im virtuellen Experiment hilft dir beim Protokollieren.
- 2. Führe diesen Versuch für die Stromstärke I = 5 A erneut durch und trage deine Messwerte in das zweite Messprotokoll ein.

## Messwertprotokolle:

$$I = 2,5 A = konstant$$

| $\vartheta_1$ | [°C] | = _ |  |  |  |
|---------------|------|-----|--|--|--|
|               |      |     |  |  |  |

| t [s]                          | 10 | 20 | 30 | 40 | 50 | 60 | 70 | 80 | 90 | 100 |
|--------------------------------|----|----|----|----|----|----|----|----|----|-----|
| $\vartheta_2 [°C]$             |    |    |    |    |    |    |    |    |    |     |
| $\Delta \vartheta [^{\circ}C]$ |    |    |    |    |    |    |    |    |    |     |

I = 5,0 A = konstant

| $\vartheta_1$ | [°C] | = |  |  |
|---------------|------|---|--|--|
|               |      |   |  |  |

| θ <sub>2</sub> [°C]     | t [s]                          | 10 | 20 | 30 | 40 | 50 | 60 | 70 | 80 | 90 | 100 |
|-------------------------|--------------------------------|----|----|----|----|----|----|----|----|----|-----|
|                         | $\vartheta_2 [^{\circ}C]$      |    |    |    |    |    |    |    |    |    |     |
| $\Delta \vartheta [°C]$ | $\Delta \vartheta [^{\circ}C]$ |    |    |    |    |    |    |    |    |    |     |

**Unterrichtsmaterial 8:** 

Hausaufgabe zum virtuellen Experiment "Einführung der elektrischen Spannung"

## Hausaufgabe:

Öffne den virtuellen Messplatz "Einführung der elektrischen Spannung" und führe die folgenden Aufgaben durch. Die Kurzbedienungsanleitung kann dir dabei helfen.

- 1. Stelle die Stromstärke I auf 2,5 A ein und trage nach jeweils 20 s die am Thermometer angezeigte Temperatur in das Messprotokoll ein. Beginne deine Messung wenn sich die angezeigte Temperatur gerade erhöht hat und notiere diese Temperatur als Starttemperatur  $\vartheta_1$ . Das Tintenfass im virtuellen Experiment hilft dir beim Protokollieren.
- 2. Führe diesen Versuch für die Stromstärke I = 5 A erneut durch und trage deine Messwerte in das zweite Messprotokoll ein.

Messwertprotokolle:

$$I = 2,5 A = konstant$$

| t [s]                          | 20   | 40   | 60   | 80   | 100  | 120  | 140  | 160  | 180  | 200  |
|--------------------------------|------|------|------|------|------|------|------|------|------|------|
| $\vartheta_2 [°C]$             | 23,0 | 23,5 | 24,2 | 24,7 | 25,4 | 25,9 | 26,5 | 27,1 | 27,7 | 28,3 |
| $\Delta \vartheta [^{\circ}C]$ | 0,6  | 1,1  | 1,8  | 2,3  | 3    | 3,5  | 4,1  | 4,7  | 5,3  | 5,9  |

I = 5,0 A = konstant

| t [s]                          | 20   | 40   | 60   | 80   | 100  | 120  | 140  | 160  | 180  | 200  |
|--------------------------------|------|------|------|------|------|------|------|------|------|------|
| $\vartheta_2 [°C]$             | 25,4 | 27,8 | 30,1 | 32,5 | 34,9 | 37,3 | 39,7 | 42,0 | 44,5 | 46,9 |
| $\Delta \vartheta [^{\circ}C]$ | 2,4  | 4,8  | 7,1  | 9,5  | 11,9 | 14,3 | 16,7 | 19,0 | 21,5 | 23,9 |

Unterrichtsmaterial 9: Hausaufgabe zum virtuellen Experiment "Einführung der elektrischen Spannung" (Musterlösung)

| Bedienungs-<br>elemente des                  | Mausklick auf                                                   | Aktion, die durch den<br>Mausklick ausgelöst                                                                            | Tonsignal (falls<br>Option Sound- |
|----------------------------------------------|-----------------------------------------------------------------|----------------------------------------------------------------------------------------------------|-----------------------------------|
| virtuellen Ar-<br>beitsplatzes               |                                                                 | wurde                                                                                                    | effekte gewählt<br>wurde)         |
| Multimeter zur<br>Anzeige der<br>Stromstärke | Multimeter im Miniformat                                        | Großformat des Multi-<br>meters erscheint                                                                               | -                                 |
|                                              | Messbereich des Multi-<br>meters 20 mA / 200 mA /<br>2 A / 10 A | Drehschalter springt auf gewählten Messbereich                                                                          | Knacken                           |
|                                              | Powertaste des Multimeters                                      | Multimeter schaltet sich ein                                                                                            | Piepton und<br>Knacken            |
| Stromversorgung                              | "ON/OFF"-Schalter der<br>Stromversorgung                        | Stromversorgung schaltet<br>sich ein bzw. aus; grünes<br>Lämpchen leuchtet oder<br>erlischt                             | Knacken                           |
|                                              | Pfeiltasten an der Strom-<br>versorgung                         | Schrittweise Veränderung<br>der Stromstärke am Multi-<br>meter                                                          | Klicken                           |
| Kalorimeter                                  | Kalorimeter                                                     | Inneres des Kalorimeters<br>wird sichtbar                                                                               | -                                 |
| Stoppuhr                                     | Stoppuhr                                                        | "Drag&Drop"                                                                                                    | -                                 |
|                                              | Schaltfläche "START"                                            | Starten bzw. Stoppen der<br>Uhr; Schaltfläche wechselt<br>Farbe von schwarz auf<br>hellgrau                             | Piepton                           |
|                                              | Linke Schaltfläche                                              | Zwischenzeitnahme bzw.<br>"Reset"; Schaltfläche<br>wechselt Farbe von<br>schwarz auf hellgrau                           | Piepton                           |
| Laborheft                                    | Laborheft im Miniformat                                         | Großformat des Laborhefts<br>erscheint; Laborheft öffnet<br>sich                                                        | Papierrascheln                    |
|                                              | Optionen im Laborheft                                           | Gewählte Option wird ein-<br>bzw. ausgeschaltet                                                                         | Klicken                           |
| Tintenfass                                   | Tintenfass                                                      | Virtuelle Hand schreibt<br>Daten ins Messprotokoll<br>(falls Stromversorgung<br>und Multimeter einge-<br>schaltet sind) | -                                 |
| Vergrößerte<br>Darstellung eines<br>Geräts   | Hintergrund                                                     | Gerät wird wieder ver-<br>kleinert                                                                                      | -                                 |

Unterrichtsmaterial 10: Kurzbedienungsanleitung zum virtuellen Experiment "Einführung der elektrischen Spannung"